## Configuration PARTAGE sur les GSM de type Androïd

Exemple avec un Samsung A32 Version Androïd 12 et one UI 4.1

Mis à jour le 01/09/2022

Cliquer sur l'icône « Paramètres» de l'écran d'accueil puis descendre jusqu'à « comptes et sauvegarde » :

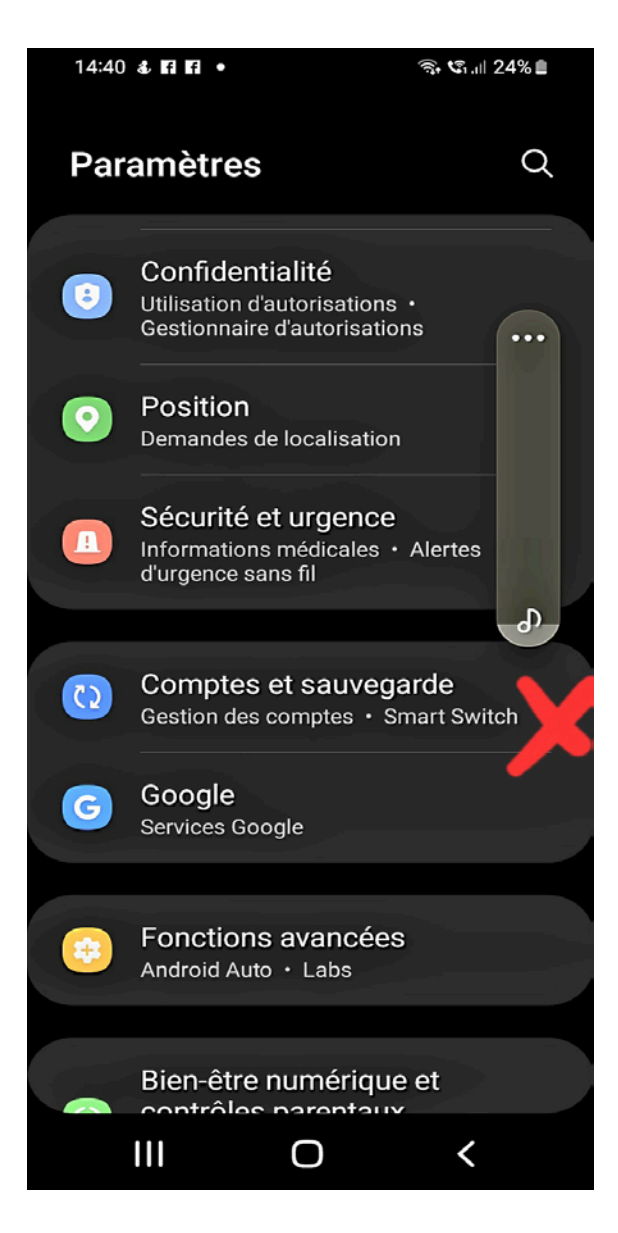

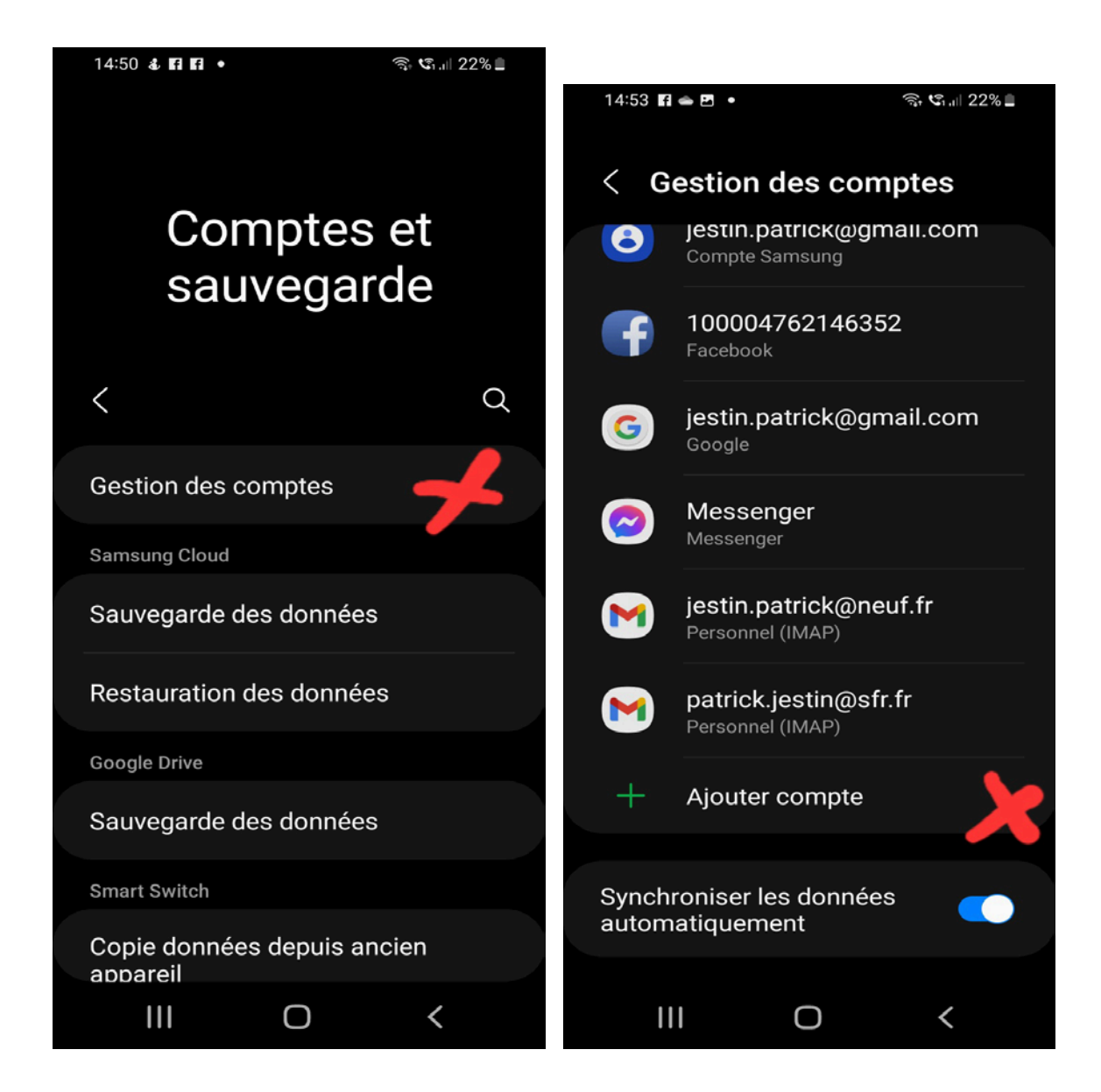

Ajouter compte

## Descendre jusqu'à « Personnel (IMAP)

Ajouter votre adresse mail puis suivant afin de

rentrer son mot de passe UVSQ :

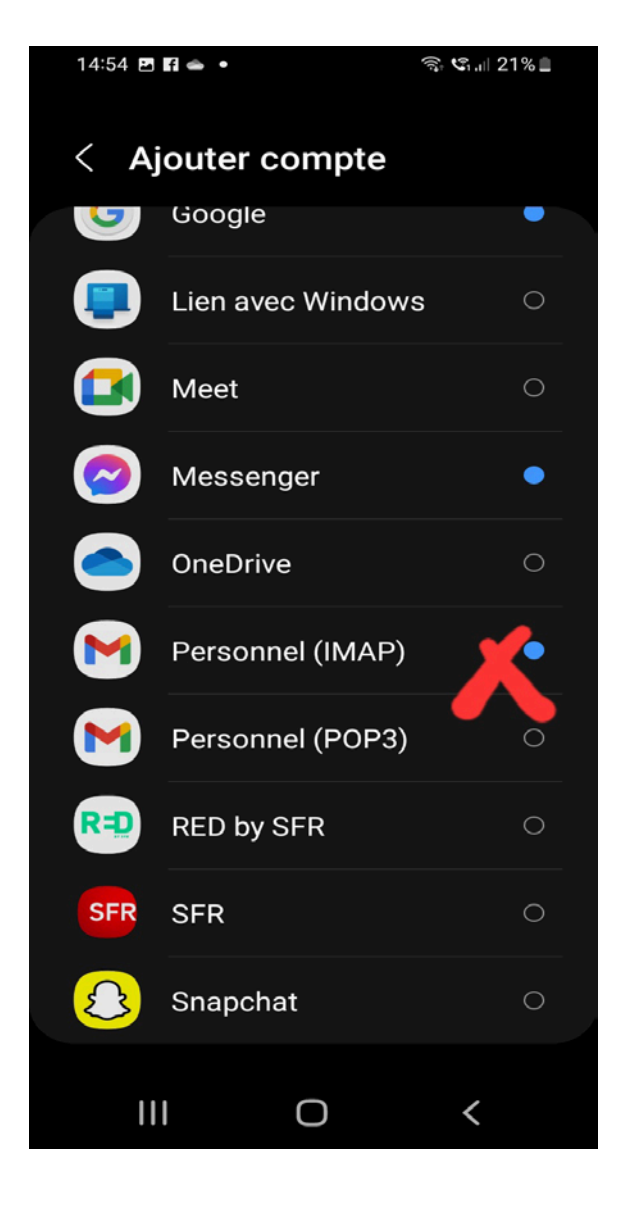

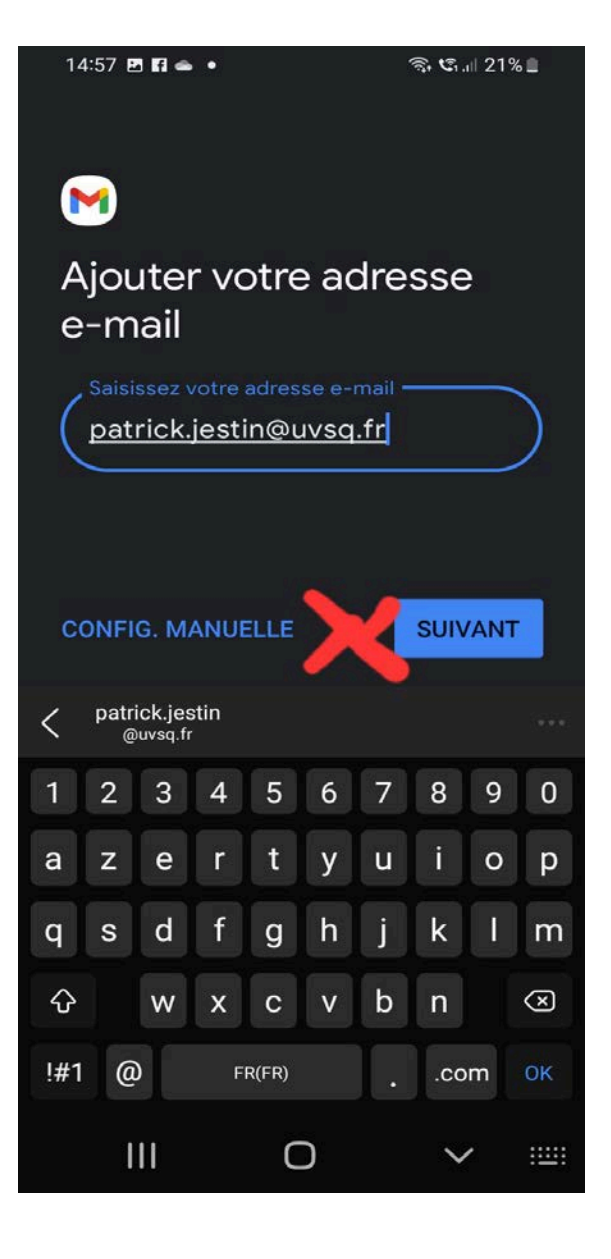

Il faut ensuite rentrer le serveur sortant => partage.uvsq.fr puis suivant :

Le mot de passe y est déjà mais vous pouvez le vérifier.

Option du compte à paramétrer suivant vos choix :

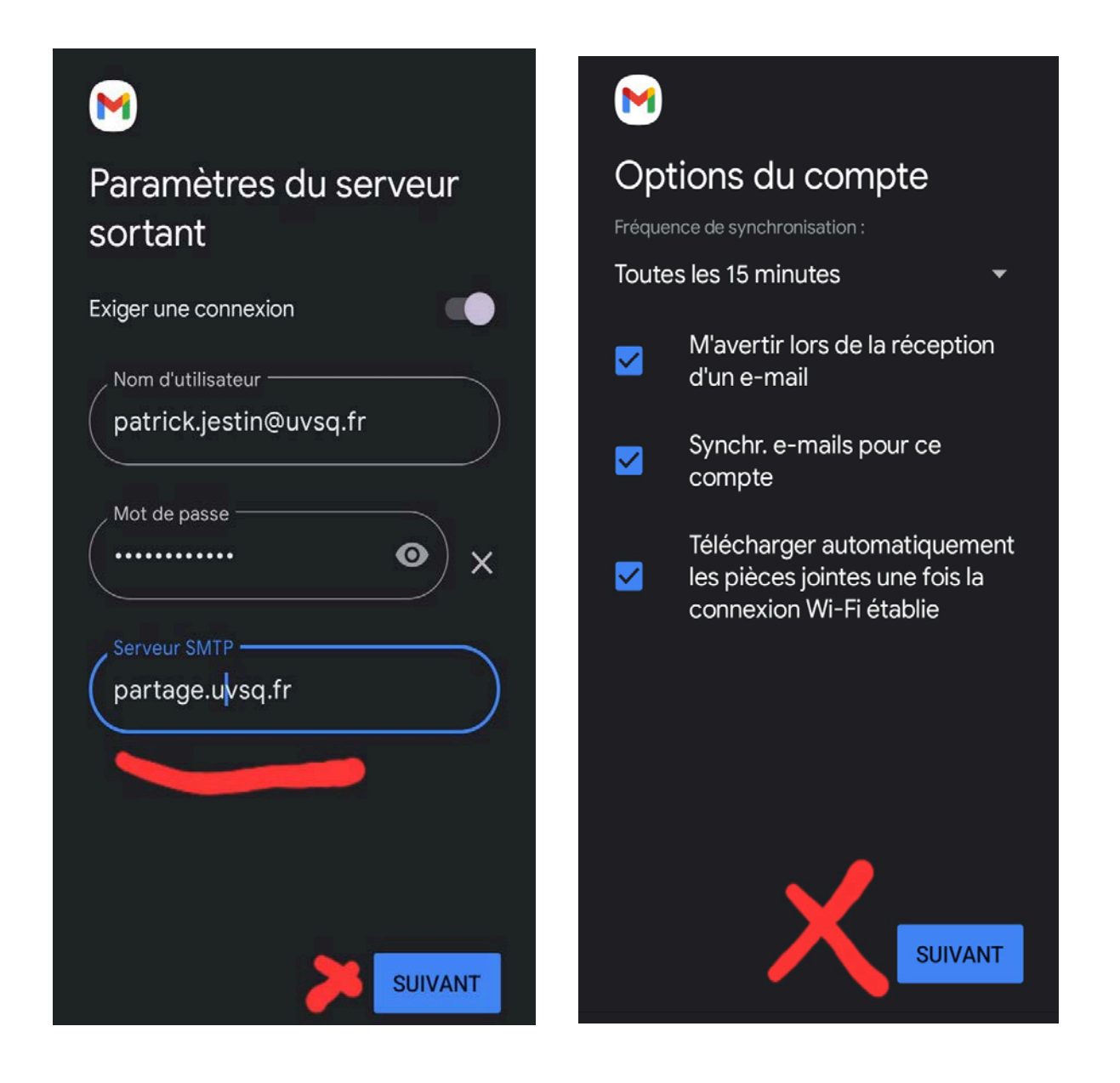

La page suivante vous signale que c'est fini donc vérifier son application mail.

En cas de soucis, retourner dans « paramètres de compte».

Puis descendre jusqu'à « Paramètres du serveur » pour vérifier les configurations.

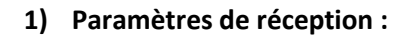

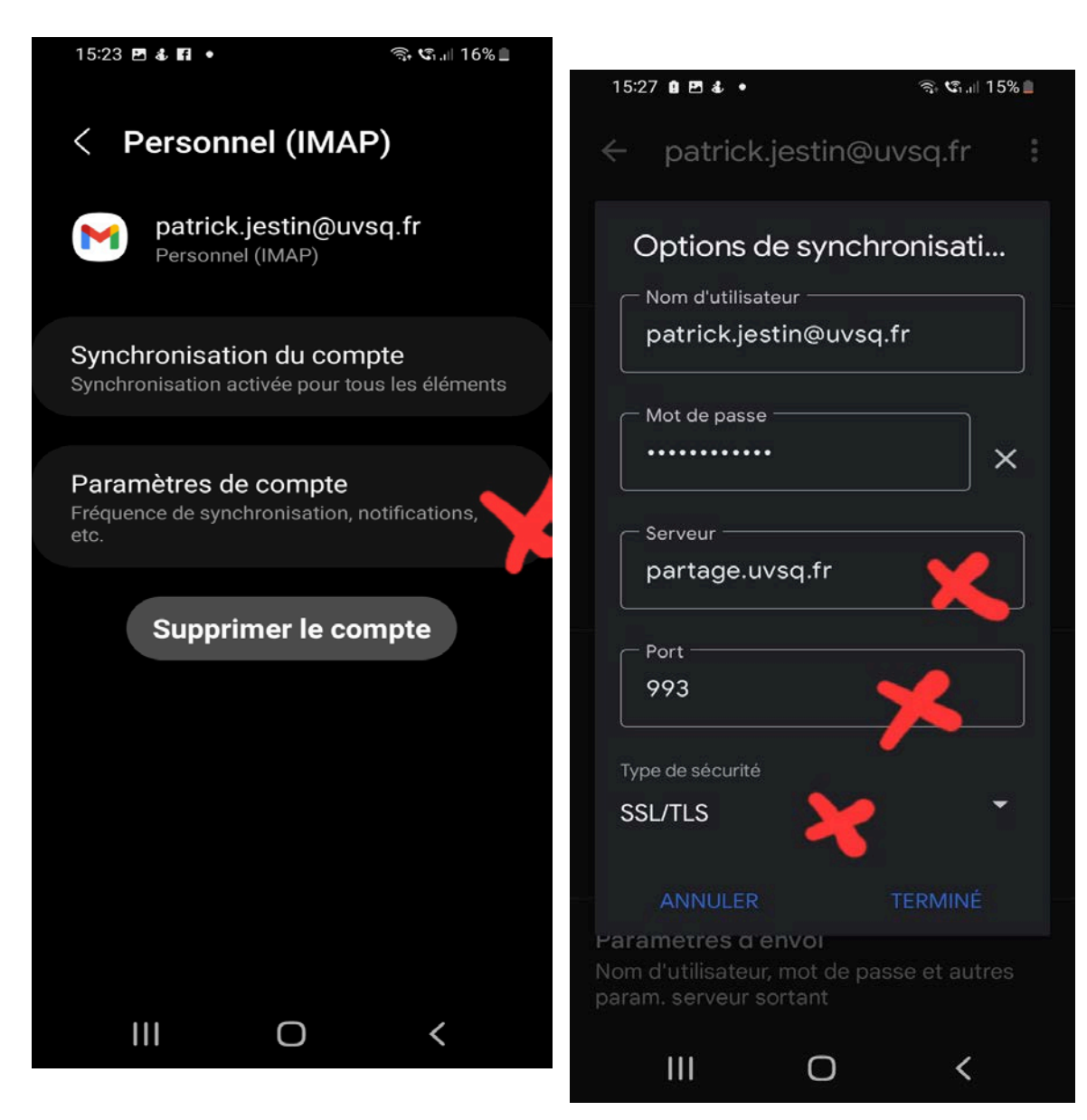

## 2) Paramètres d'envois

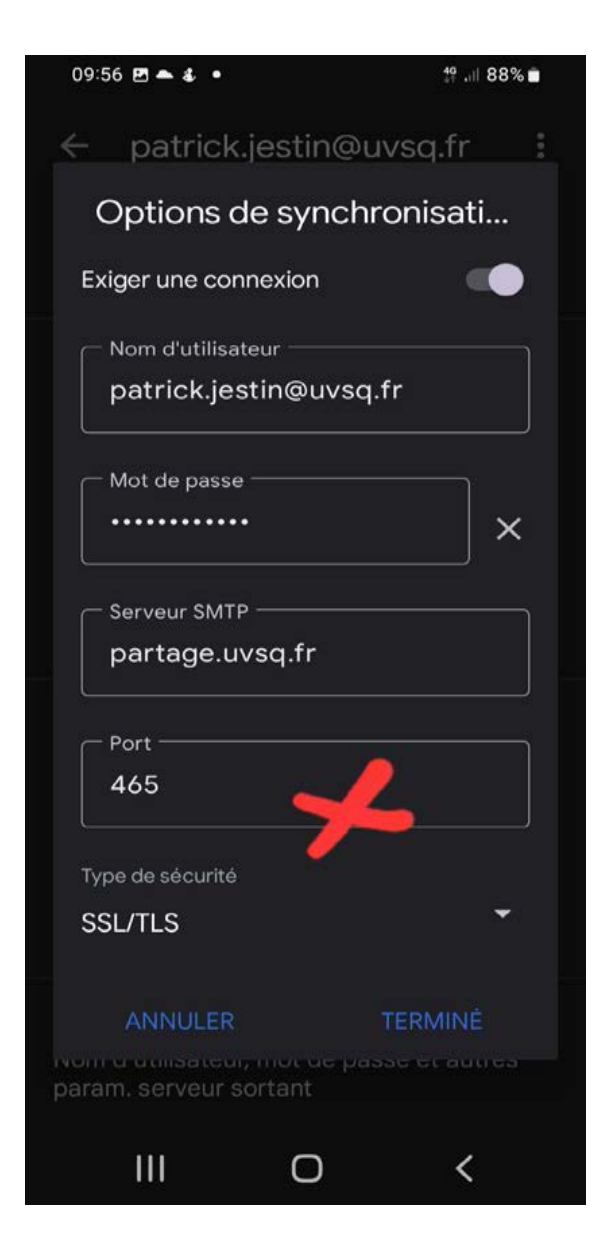

Puis terminer.

Il ne reste qu'à lire vos courriels.

Faites un test d'envoi pour être certain du bon fonctionnement et comparer avec votre PC si tous les dossiers y sont.